| メーカー                                                                                                    | то                                                                                                    | PCON                                                                                     | 機種名                 | DS-20                                   | )0i       |
|----------------------------------------------------------------------------------------------------|----------------------------------------------------------------------------------------------------|------------------------------------------------------------------------------------------|---------------------|-----------------------------------------|-----------|
| 観測方法                                                                                                    | 去 TREND-FIELDの設定(通信条件)                                                                                                    |                                                                                          | 接続方法                |                                         |           |
| 1人+WT-100 メーカー:「TOPCON」<br>動作設定:「DS-200                                                                 |                                                                                                    |                                                                                          | ij                  |                                         | 無線LAN     |
| 【観測条件】<br>・1人で観測する<br>・TSで見ている画像が、TREND-FIELDで見える<br>・通信は無線LAN<br>・FZ-G1、CF-20でWindows8.1以降のOSの場合、WT-10 |                                                                                                    |                                                                                          |                     |                                         | WT-100が必須 |
| TREND-FIELDの観測条件設定                                                                                      |                                                                                                    |                                                                                          |                     |                                         |           |
|                                                                                                    | 観測条件訳<br>丸め・動作<br>通信条件<br><b>メーカー</b><br>TOPCC<br>SOKIA<br>Leica<br>コン・ト<br>Nikon<br>PENTA<br>その他<br>接続条(<br>ポート<br>■ Blu<br>通信 | 定<br>TS設定 GNSS設定 対回制限 創<br>*<br>*<br>*<br>*<br>*<br>*<br>*<br>*<br>*<br>*<br>*<br>*<br>* | 2.測操作<br>接続器械選択<br> | ?<br>そ<br>詳細設定<br>Sluetooth 設定<br>設定の切替 | ×         |

| メーカー     | то | PCON                                                                                                    | 機種名 | DS-20 | 0i |  |
|----------|----|----------------------------------------------------------------------------------------------------|-----|-------|----|--|
| 観測方法     |    | TREND-FIELDの設定(通信条件)                                                                                        |     | 接続方法  |    |  |
| 1人+WT-10 | 0  | メーカー : 「TOPCON」<br>動作設定 : 「DS-200i」                                                                         |     | 無線LAN |    |  |
|          |    | 【観測条件】<br>・1人で観測する<br>・TSで見ている画像が、TREND-FIELDで見える<br>・通信は無線LAN<br>・FZ-G1、CF-20でWindows8.1以降のOSの場合、WT-100が必須 |     |       |    |  |

**1** 『WT-100』の電源をON にします。

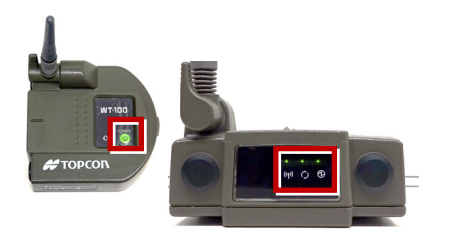

2 [PRG] ボタンを押します。

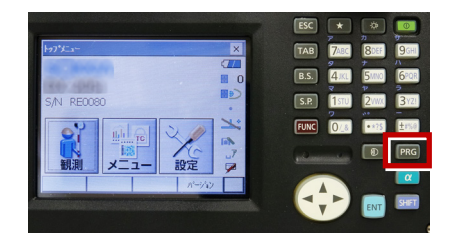

3 [ワンマン観測]を選択します。

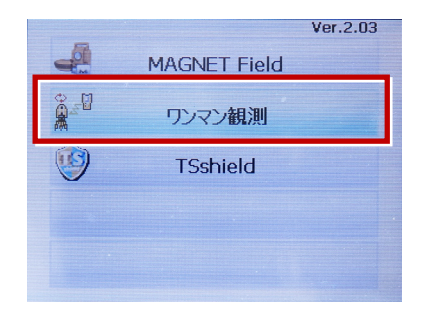

4 [設定] を選択します。

|  |      | [  |
|--|------|----|
|  | PP   | M  |
|  | <br> | PI |

5 [無線LAN] を選択します。

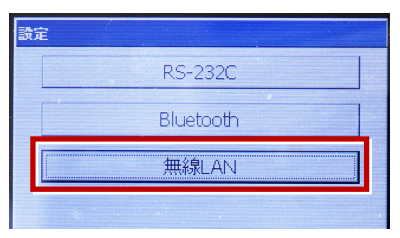

6 [プロパティ]を選択します。

| 無線LANパラメーター設定                     |     |
|-----------------------------------|-----|
| 無線LAN<br>● ON<br>AdHocチャンネル-<br>1 |     |
| プロパティ                             | セット |

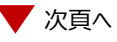

7 [IPアドレスを指定] にして、IPアドレス・ サブネットマスクを入力し [OK] を選択 します。

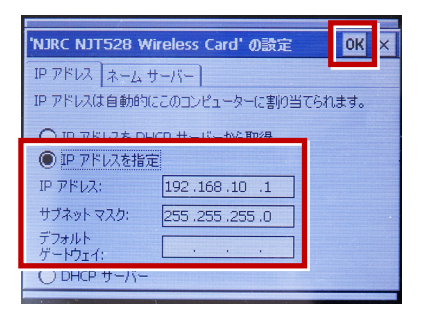

## 8 [セット] を選択します。

| 無線LANパラメーター設定 |         |
|---------------|---------|
| 無線LAN         |         |
| AdHocチャンネル    |         |
| 11 🔽          |         |
| プロパティ         | セット     |
|               |         |
|               | キャンセル   |
|               | 117 207 |

9 無線LANのアイコンを選択します。

| ワンマン観測     |               |
|------------|---------------|
| ワンマン観測 実行中 |               |
|            |               |
| 終了         | PPM 5.0<br>設定 |

10 「WT-100」が、リストに表示されます。 表示されたら「WT-100」を選択し [接続] を選択します。

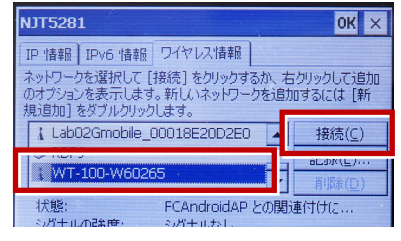

11 [OK] を選択します。

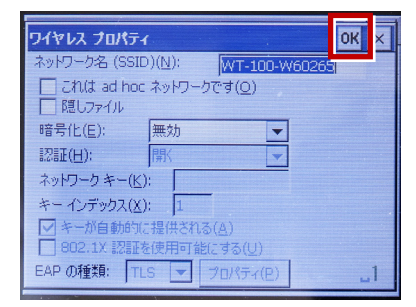

12 [OK] を選択します。

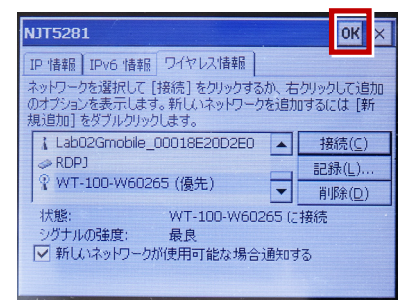

13 観測を行います。

| ワンマン観測     |    |         |
|------------|----|---------|
| ワンマン観測 実行中 |    |         |
|            |    |         |
|            |    | 1       |
| 終了         | 設定 | PPM 5.0 |
| 112 1      |    |         |